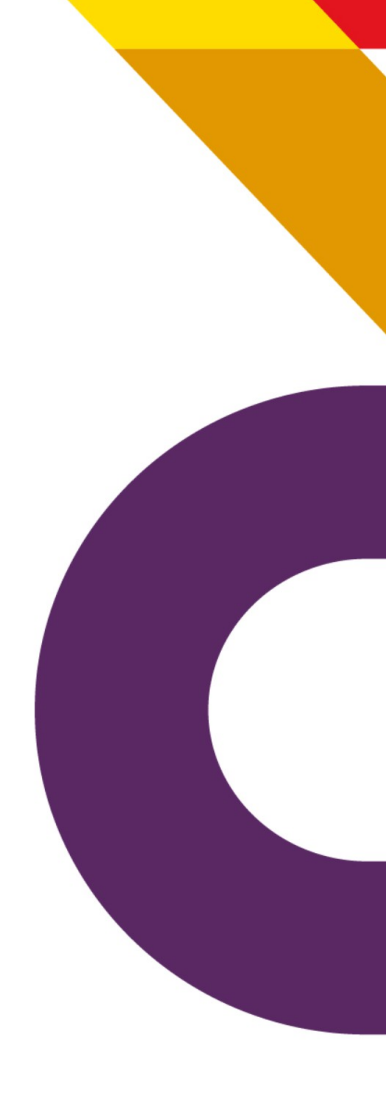

# Relatório Projeto Tainacan

estudo e pesquisa de metodologia com foco na colaboração e gestão social de acervos digitais

# Produto 04

Julho 2018

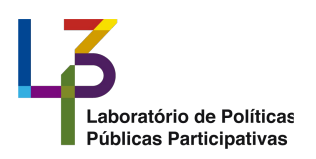

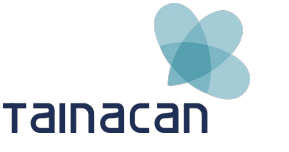

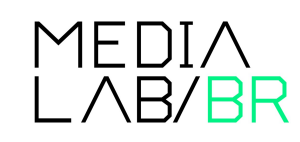

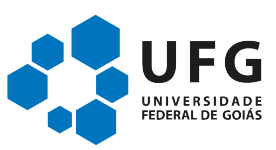

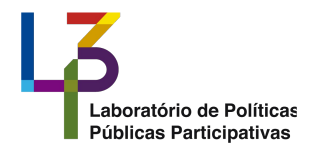

Apresentação

O presente relatório refere-se ao quarto produto do Termo de Execução Descentralizada firmado entre o Ministério da Cultura – Secretaria De Políticas Culturais (extinta e incorporada pela Secretaria do Audiovisual) – e a Universidade Federal de Goiás com vistas à realização do Projeto Tainacan – estudo e pesquisa de metodologia em iniciativas com foco na colaboração e gestão social de acervos digitais.

O produto 04 refere-se à formação de coleções digitais do Acervo Filme Cultura e Programadora Brasil.

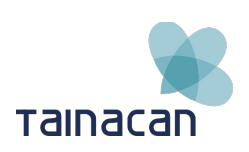

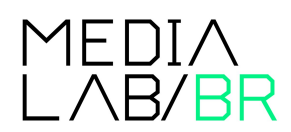

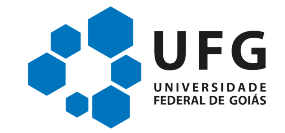

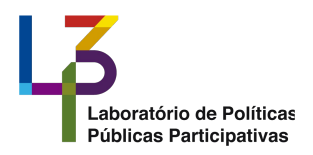

# Sumário

| 1.Introdução                                                                                                    | 4                                |
|----------------------------------------------------------------------------------------------------|----------------------------------|
| 2.O Tainacan                                                                                                    | 5                                |
| 2.1.Visão do Assinante<br>2.2.Visão do Administrador<br>3.Implantação do Tainacan para o Ministério da Cultura – Revista Filme Cultura                                       | 7<br>10<br>13                    |
| <ul> <li>3.1.Instalação e Configuração</li> <li>3.2.Configuração Geral do Repositório</li> <li>3.3.Resultados de acesso</li></ul>                                            | 13<br>13<br>15<br>15<br>16<br>17 |
| 4.Implementação do acervo da Programadora Brasil no Tainacan                                                                                                    |                                  |
| <ul> <li>4.1.Bases de dados</li> <li>4.2.Análise da base de dados</li> <li>a)Base de dados do Edital Carmen Santos</li> <li>b)Normalização dos dados</li> </ul>              | 19<br>19<br>20<br>20             |
| c)Importação dos dados e organização da coleção<br>d)Filtros da página da coleção                                                                                            | 21                               |
| e)Base de dados do Catálogo de Filmes<br>f)Normalização da base de dados<br>g)Normalização dos dados                                                                         | 24<br>24<br>                     |
| <ul> <li>h)Importação dos dados e organização da coleção</li> <li>i)Filtros da página da coleção</li> <li>i)Mantanama e implementação de lavout de consus colina.</li> </ul> |                                  |
| J)iviontagem e implementação do layout do acervo online<br>4.3.Próximos passos<br>4.4.Conclusão                                                                              | 31<br>32<br>33                   |

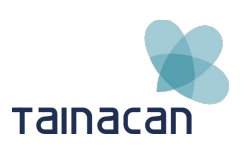

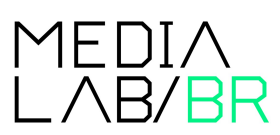

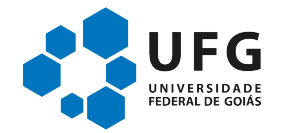

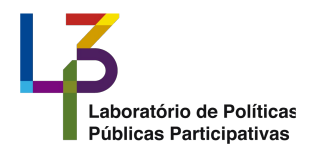

# 1. Introdução

Desde o lançamento do acervo da revista Filme e Cultura na 16<sup>a</sup> Mostra de Cinema Infantil de Florianópolis<sup>1</sup> a equipe da UFG vem realizando a atualização dos conteúdos e pequenos ajustes na plataforma para a formação de coleções digitais. Com a atualização da versão do Tainacan, o software utilizado na montagem do acervo, novas funcionalidades foram sendo disponibilizadas, tornando possível a implementação de melhorias, visando a indexação dos dados e consequentemente a facilitação do acesso aos conteúdos das revistas.

Já a Programadora Brasil nasceu em 2006 e operou até 2013, dentro da Secretaria do Audio Visual (SAV) do Ministério da Cultura (MINC) em parceria com a Cinemateca Brasileira e o Centro Técnico Audio Visual. Durante o tempo de operação "...construiu um catálogo com 970 filmes e vídeos de todas as regiões do país, organizados em 295 programas (DVDs), contendo encartes, valorizando a diversidade e as informações sobre o cinema brasileiro."<sup>2</sup>

Desde 2013 o site do Programadora Brasil está fora do ar e a gestão atual do Ministério da Cultura pretende disponibilizar novamente este importante acervo ao público. A lista é composta por filmes históricos e contemporâneos, curtas, médias e longasmetragens, de todos os gêneros (animação, documentário, experimental e ficção), que contam histórias do imaginário brasileiro e dos seus autores e que mostram a nossa realidade em seus diversos aspectos. Para a disponibilização online do acervo, a SAV também escolheu o software Tainacan.

Nas próximas páginas descreveremos em detalhes as melhorias feitas no acervo da revista Filme e Cultura e o caminho percorrido entre a análise das bases de dados do Programadora Brasil, a normalização destes dados, a importação para o Tainacan e a montagem do acervo piloto para validação pela equipe da SAV.

1 <u>http://ctav.gov.br/2017/07/21/minc-lanca-portal-com-acervo-da-revista-filme-cultura/</u>

<sup>2</sup> http://dados.cultura.gov.br/dataset/filmes-e-sessoes-da-programadora-brasil

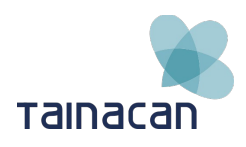

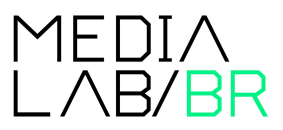

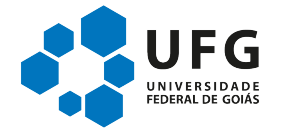

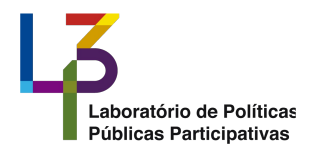

# 2. O Tainacan

A tecnologia do Tainacan é baseada no *WordPress,* que permite a configuração de blogs flexíveis e sites no topo de um *backend*MySQL com o processamento PHP.

Para instalação do Tainacan é preciso observar os requisitos mínimos de instalação do *WordPress*: servidor baseado em UNIX/Linux; PHP, versão 5.2.4 e o MySQL, versão 5.0; ter memória de 64MB para o PHP e Pacote PHP *commons*. Caso a intenção seja instalar recursos extras, torna-se necessário o mínimo de 256MB de memória para o PHP, a instalação do Apache ou Nginx, ter o módulo *mod\_rewrite*, do Apache, ativo e habilitar algumas extensões do PHP (UFG, 2017). Todas as opções de software são gratuitas.

Durante a instalação é possível: ativar a funcionalidade multisite, que possibilita a administração de mais de uma instalação do Tainacan por meio de um único painel de controle; aplicar o tema do Tainacan, por meio de arquivo disponível no GitHub; aumentar a capacidade de armazenamento do *WordPress*, que tem como padrão o limite de 2 MB; clonar um repositório, por meio do *plugin* Snapshot, que cria um backup; ou ainda, migrar os dados de outro repositório.

Um dos pontos de destaque do Tainacan está na simplicidade de sua instalação, que pode ser feita rapidamente, sem a necessidade de profissionais especializados, visto que suas configurações, básicas ou avançadas, podem ser realizadas pela interface. Ainda, é de suma relevância frisar a quantidade de itens abarcados pela instalação básica, não sendo obrigatória adaptações para o uso, ficando estas a cargo de melhorias referentes a necessidade de cada projeto.

Um exemplo é a instalação de *plugins* que agregam novas funcionalidades, dos quais cita-se o Google Analytics, que permite avaliar relatórios de visitas; o BackWPup, que permite a criação de cópias de segurança; o New User Approve, facilita a administração da aprovação de novos usuários e o W3 Total Cache, reflete em aumento de performance, tornando o site mais estável e rápido em termos de carregamento.

Finalizada a instalação, o repositório está pronto para uso. A Figura 01 representa o conjunto de ideias por trás do funcionamento macro da plataforma, que se reverte em uma interface simples e intuitiva.

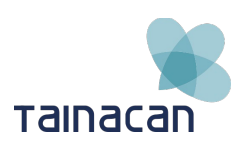

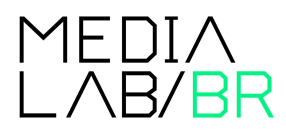

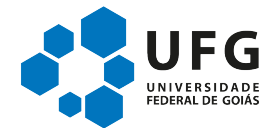

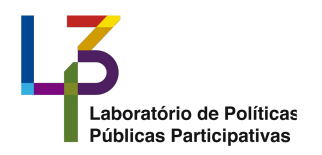

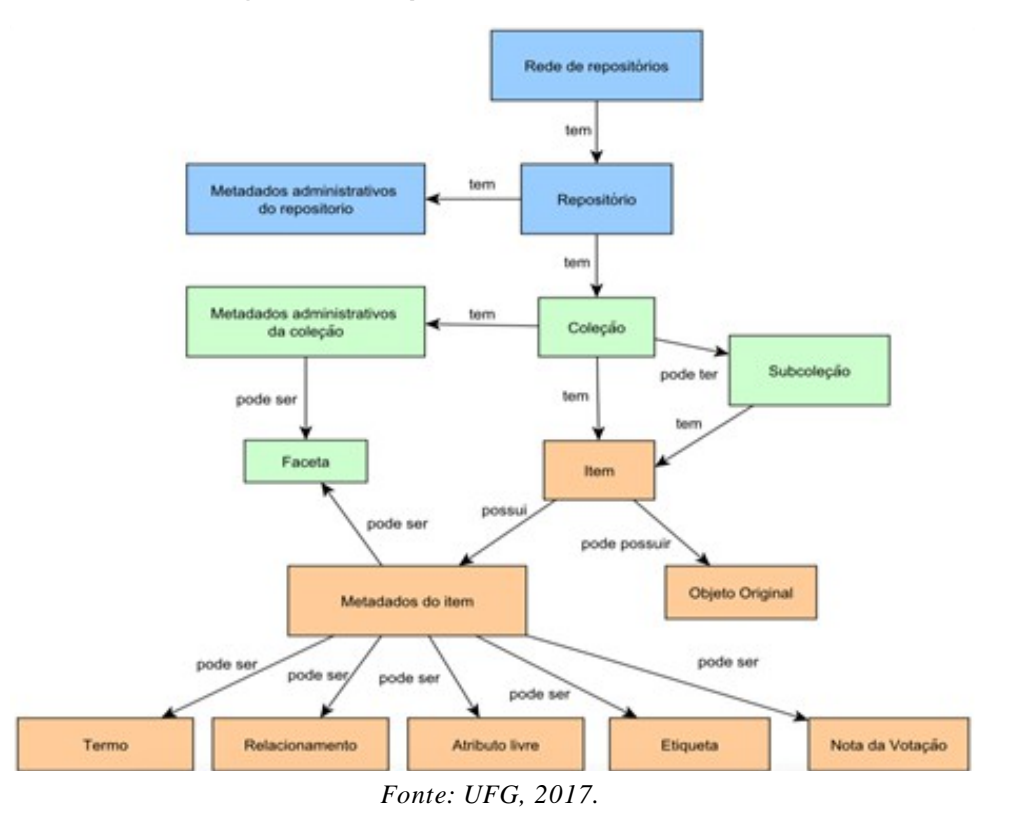

Figura 01 – Mapa Conceitual do Tainacan

A construção do Tainacan teve por premissa oferecer uma ferramenta rica em recursos, com uma interface facilitada e voltada ao usuário comum, dessa forma, apresenta uma série de características pensadas para este fim, das quais damos destaque a: interface de busca facetada, ao recurso de autocompletar na caixa de busca, a interface simplificada para criação de coleções, a possibilidade de submeter arquivos em massa, a importação de metadados via API, o modelo de colaboração, dentre outros recursos.

Por não ser possível apresentar todo o software Tainacan em poucas linhas, optou-se por apresentá-lo de forma macro, demonstrando as interfaces e principais funcionalidades voltadas aos usuários.

Neste sentido, o Tainacan permite a inclusão de dois tipos de usuários: os assinantes, ou seja, os usuários comuns no contexto do sistema, e os administradores. Independente do tipo de usuário, a tela inicial permite acesso às coleções, por meio de menu e mecanismos de busca; o registro de novos assinantes e o login dos previamente cadastrados. Além disso, relaciona as coleções ou itens mais populares e recentes, conforme Figura 02.

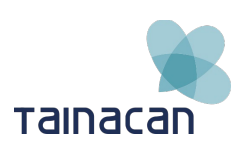

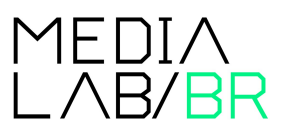

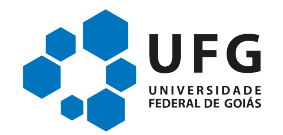

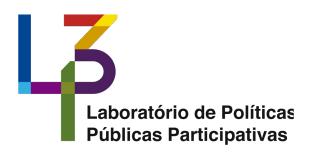

Figura 02. Tela inicial do Tainacan

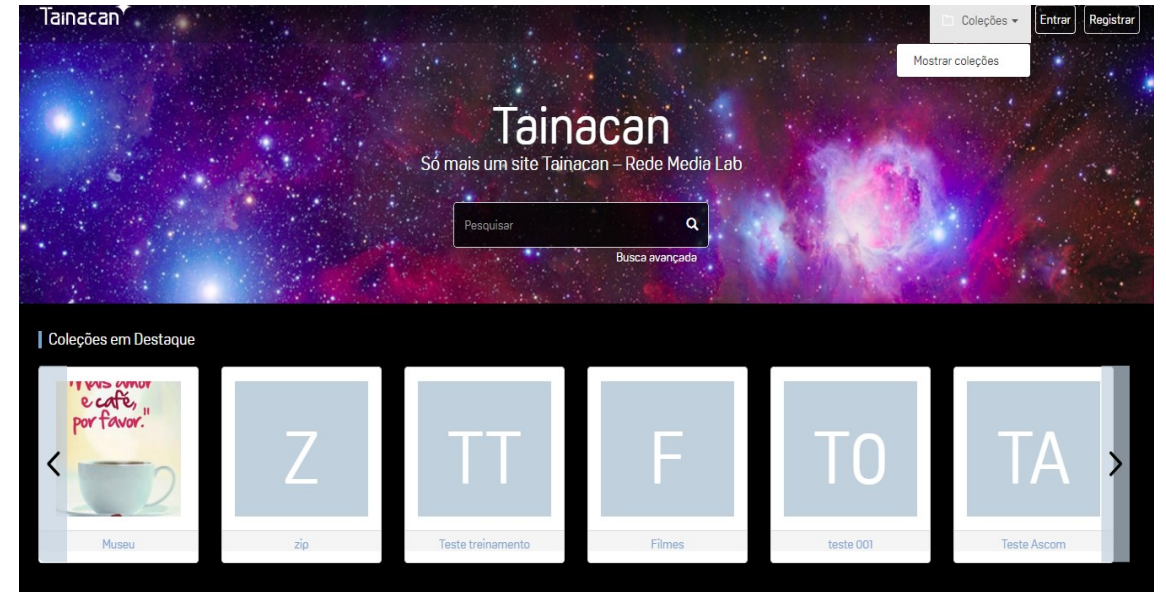

Fonte: dos autores.

Após o acesso cada tipo de usuário visualiza opções diferenciadas, as quais detalha-se a seguir.

# 2.1. Visão do Assinante

A visão de assinante é simplificada e permite, principalmente, a criação e busca de coleções. A Figura 03 apresenta a interface do Tainacan com o filtro responsável por apresentar apenas as coleções criadas pelo assinante, pois a partir desta tela é possível apresentar as principais funcionalidades da ferramenta.

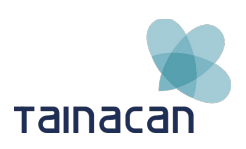

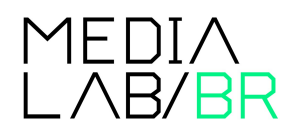

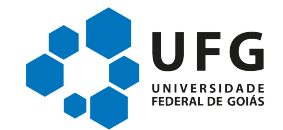

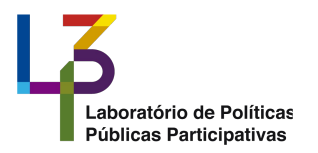

# Figura 03: Interface do Tainacan após uso do filtro de seleção das coleções criadas pelo assinante.

| Tainacan                                                                                        | 1                                                                                   | Q 🗅 Coleções 🗸 🔺 Joyce Siqueira 🕶 🕜 🔞                            |
|-------------------------------------------------------------------------------------------------|-------------------------------------------------------------------------------------|------------------------------------------------------------------|
|                                                                                                 | <b>Tainacan</b><br>Só mais um site Tainacan – Rede Media Lab                        | Mostrar coleções Perfil<br>Driar coleção Sair<br>mportar coleção |
| Home > Minhas Coleções > Tainacan - Coleções                                                    |                                                                                     | 2 💿 🖙 🔊 ¥ 8+ f                                                   |
| Coleções 🔻                                                                                      | 4 Pesquilsar                                                                        | Q<br>Busca Avançada 🔻                                            |
| <ul> <li>Iodas as coleções</li> <li>Minhas Coleções</li> <li>Coleções compartilhadas</li> </ul> | 5 Ordener por: Recentes • 11 17 Exibir: •                                           | 6 Lixeire                                                        |
|                                                                                                 | 8<br>Mestrado UFG<br>Criado por: Joyce Sigueira Criado em: 12/0.4/2017<br>Metadados |                                                                  |

Fonte: dos autores.

O item 1 apresenta as opções disponíveis nos menus, pelos quais é possível criar e importar coleções, definir categorias e alterar o perfil do usuário. No item 2 está disposto o menu social, que possibilita a interação do usuário com as principais redes sociais, além de feed de notícias e exportação de arquivos. O item 3 apresenta filtro de coleções, no qual dá-se destaque a possibilidade de compartilhar coleções com outros usuários. No 4, o campo de pesquisa por palavras-chaves e a possibilidade de busca avançada, que permite a busca por título, tipo de arquivo, tags ou a combinação destes. O item 5 se refere a ordenação dos resultados da pesquisa, que pode ser apresentado por ordem crescente ou decrescente de título, publicações recentes ou ainda, publicações mais populares. O item 6 permite o download dos resultados e o acesso a Lixeira, com os itens excluídos pelo usuário. O item 7 apresenta as coleções ou itens destas coleções e por último, o item 8, mostra o acesso a coleção, propriamente dita.

É importante frisar que o panorama apresentado se refere a instalação básica do Tainacan, e que diversas configurações podem ser feitas pelo administrador.

Para uma nova coleção o assinante conta com uma série de possibilidades de configuração, conforme Figura 04.

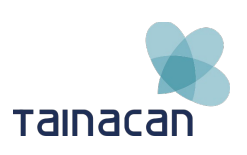

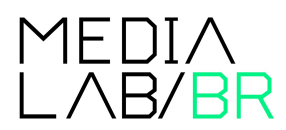

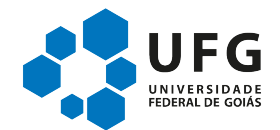

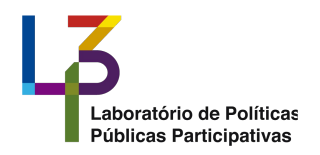

| ۶)         | Configuração           |
|------------|------------------------|
|            | Metadados e Filtros    |
| ۵          | Layout                 |
| •          | Tags                   |
| 0          | Redes Sociais          |
| <b>P</b>   | Licenças               |
| <b>±</b>   | Importar               |
| Ŧ          | Exportação             |
| ılı        | Estatísticas           |
| Ē          | Deletar                |
| 0          | Remover todos os itens |
| <b>4</b> E | Eventos 4              |

Figura 04. Menu de configuração de uma coleção

Fonte: dos autores.

No menu "Configuração" pode-se customizar o layout, como definir o nome ou escolher imagem de capa, no entanto, destaca-se as possibilidades avançadas, tais como: criar uma *home page* para coleção, definir a privacidade, o controle de downloads, moderação e permissões para criação, edição e exclusão de itens.

Prosseguindo, um item importante a todos os repositórios são os metadados. O Tainacan suporta os modelos Dublin Core, EDM, LIDO e Nobrade, mas por padrão, a ferramenta faz uso do Dublin Core, ou seja, os demais precisam ser devidamente incluídos. O Dublin Core simples é composto por 15 elementos, no entanto, o Tainacan apresenta apenas 9 deles, que foram considerados suficientes para descrever um item dentro do repositório. As características destes metadados são globais dentro do repositório, e por isso, abarcam todas as coleções.

São permitidas alterações globais, realizadas pelo administrador, ou locais, dentro de cada coleção, por qualquer nível de usuário, o que permite a todos a possibilidade de atender às especificidades de cada projeto.

A adição de novos campos de metadados pode ser facilmente realizada pela interface, Figura 05, que oferece também opções para tipos de campos de metadados: texto, texto longo, data, numérico, auto-incremento, relacionamento, categoria e votações.

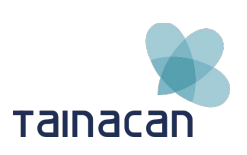

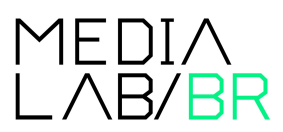

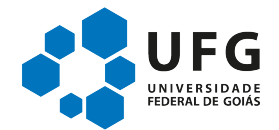

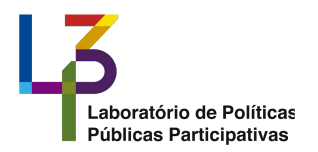

|                                          |        |                                                                                                    | 4                                                                                                    |                                                                     |
|------------------------------------------|--------|----------------------------------------------------------------------------------------------------|----------------------------------------------------------------------------------------------------|---------------------------------------------------------------------|
| Adicionar filtro -<br>Assunto de Artigos | म छ मे | Adicionar metadado -<br>2 3<br>Padrão +<br>< Assunto (categorias)<br>< Tags (categorias)<br>< Titulo (texto) | E Texto<br>¶ Texto longo<br>D Data<br>E Numérico<br>⊗ Auto-incremento<br>& Relacionamento<br>₩ Categoria<br>☆ Votações | Voltar para a coleção<br>5<br>11 CC (1)<br>6 11 CC (1)<br>11 CC (1) |
|                                          |        | Descrição (área de texte                                                                                     | Compostas                                                                                                    | It rea                                                              |
|                                          |        | C Descrição (area de texto                                                                                   |                                                                                                    | 100                                                                 |
|                                          |        | < Conteúdo (área de texto                                                                                    | )                                                                                                    | 11 C 👁                                                              |
|                                          |        | < Fonte (texto)                                                                                              |                                                                                                    | 11 C 👁                                                              |
|                                          |        | < Licença (radio)                                                                                            |                                                                                                    | 11 C 👁                                                              |
|                                          |        | < Miniatura (arquivo)                                                                                        |                                                                                                    | 11 C 👁                                                              |
|                                          |        | < Anexos (arquivo)                                                                                           |                                                                                                    | 11 C 👁                                                              |
|                                          |        | < Tipo (texto)                                                                                               |                                                                                                    | 11 C 👁                                                              |

# Figura 05. Interface para configuração de metadados disponível para o usuário assinante.

Fonte: dos autores.

O item de *tags*, permite a classificação dos itens da coleção, sendo possível configurar diferentes *tags* para o conteúdo. Também é possível configurar a interação do conteúdo com redes sociais, as licenças que dizem respeito às propriedades de uso de textos ou itens de uma coleção, visualizar as estatísticas da coleção dentre outras funções. Além disso, em Eventos, ficam disponíveis as ações efetuadas na coleção, assim como itens que necessitam de aprovação.

Com universo de configurações bem mais amplo estão os usuários administradores. Desta forma, ao apresentar a visão do administrador, objetiva-se também explorar e apresentar as principais opções disponibilizadas pelo Tainacan.

# 2.2. Visão do Administrador

Os usuários administradores têm acesso ao Painel de Controle do Repositório, que oferece as opções: configuração, metadados, usuários, chaves de APIs/redes sociais, licenças, e-mail de boas vindas, ferramentas, importação, exportação, *updates*, estatísticas e eventos.

No menu Configuração, Figura 06, é possível (1) customizar o layout do repositório e (2) selecionar a operação do repositório ou permissões da coleção.

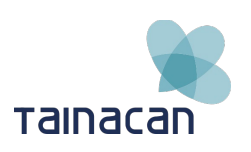

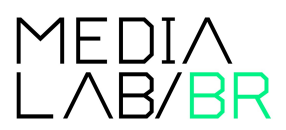

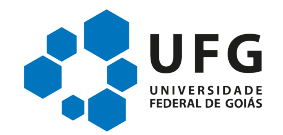

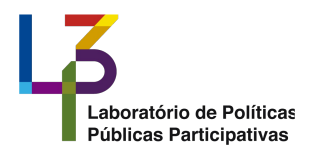

Configuração do Repositório

| Título do repositório 1                     | Operação do repositório                              | 2               |
|---------------------------------------------|------------------------------------------------------|-----------------|
|                                             | Repositório                                          | _               |
| lainacan                                    | • tainacan-library                                   |                 |
| Marca do Repositório                        | Contest                                              |                 |
| Escolher arquivo Nenhum arquivo selecionado | ● archival-management                                |                 |
| Imagem de Cabeçalho                         | Coleções modelos                                     |                 |
| Escolher arquivo Nenhum arquivo selecionado | Digite o nome da coleção                             |                 |
| Descrição do repositório                    | Habilitar coleção modelo                             |                 |
| 🕞 Código-Fonte   🔒 🗋 🗟 👼   🖹 🐰 🖒            | 4 • Modelos                                          |                 |
| B I U S ×₂ ײ Ix 1 = := := := :              | Meus Templates     Ruy Longs                         |                 |
| Estilo - Formata - Fonte - Ta               | • Museu                                              |                 |
|                                             | 🔺 🗖 🔹 Modelos do Tainacan                            |                 |
| Só mais um site Tainacan - Rede Media Lab   | Coleção padrão                                       |                 |
|                                             | Cache do tainacan                                    |                 |
|                                             | Desativar cache do Tainacan                          |                 |
|                                             | Permissões                                           |                 |
|                                             | Escolha as permissões para cada uma das ações abaixo |                 |
|                                             | Criar Coleção                                        | Excluir Coleção |
| lahu da ba'tainanan 'a dwin 'anafinumana#   | Aprovação 🔹                                          | Aprovação       |

#### Figura 06. Interface para configurações básicas do repositório

Fonte: dos autores.

Em "Metadados e Filtros" a tela é similar a do assinante, porém, com a possibilidade de realizar alterações globais e locais no itens de metadados. Em "Usuários" o administrador tem acesso a página de gestão de usuários do repositório, responsável, dentre outras funções, por aprovar a inscrição de novos usuários. A tela tem origem no *WordPress*, por isso, segue um layout diferenciado, Figura 07.

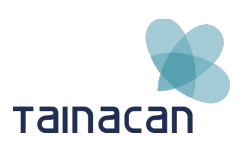

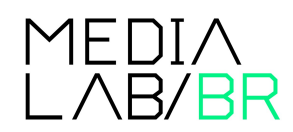

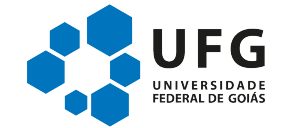

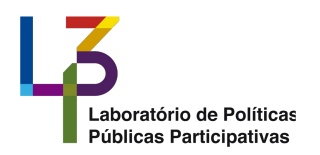

| 🚯 🗥 Meus sites 🔥                    | Tainacan 루 0 🕂 Novo                  |                                                 |                                                  |                     |          | Olá, Joyce       | Siqueira 📃 |
|-------------------------------------|--------------------------------------|-------------------------------------------------|--------------------------------------------------|---------------------|----------|------------------|------------|
| Painel                              | Usuários Adicionar existen           | te                                              |                                                  |                     | c        | Dpções de Tela ▼ | Ajuda 🔻    |
| 📌 Posts                             | Please configure your SMTP cred      | entials in the <u>settings menu</u> in order to | send email using Easy WP SMTP plugin.            |                     |          |                  |            |
| <b>9</b> ] Mídia                    |                                      |                                                 |                                                  |                     |          |                  |            |
| 📕 Páginas                           | The Membership setting must be       | turned on in order for the New User Ap          | pprove to work correctly. <u>Update in setti</u> | ings.   Hide Notice |          |                  |            |
| Comentários                         | Todos (8)   Administrador (3)   Assi | nante (5)                                       |                                                  |                     |          | Pesquisar        | usuários   |
| 📌 Tainacan                          | Ações em massa 🔻 Aplicar             | Alterar função para 🔻 Alterar                   | View all users <b>*</b> Filter                   |                     |          |                  | 8 itens    |
| 📌 Posts                             | Nome de usuário                      | Nome                                            | E-mail                                           | Função              | Status   | 1                | Posts      |
| 🖈 Item                              | 🗆 🌆 eitk                             |                                                 | erichungerelli@gmail.com                         | Administrador       | aprovado |                  | 0          |
| Aparência Usuários                  | 🗆 🌌 fabianobn                        | Fabiano Alensar                                 | fabianocarvalho 10@gmail.com                     | Assinante           | aprovado |                  | 0          |
| Todos os usuários<br>Adicionar novo | gabeskun                             | Gabriel Marques Rocha                           | gabeshun@gmail.com                               | Assinante           | aprovado |                  | 0          |
| Seu perfil                          | D Joyetta                            | Joyce Siqueira                                  | joycitta@gmail.com                               | Administrador       | aprovado |                  | 0          |
| Configurações                       | D R joycitta-user                    | Joyce Siqueira                                  | joyun_siqueira@hotmail.com                       | Assinante           | aprovado |                  | 0          |
| Cuplicator                          | D R Julanny                          | Julianny                                        |                                                  | Assinante           | aprovado |                  | 0          |
| - visual rom bullder                | I3padmin                             |                                                 | l3pufg@gmail.com                                 | Administrador       | aprovado |                  | 2          |

Figura 07. Interface de Gestão dos Usuários

Fonte: dos autores.

O menu "Chaves de *API*/Redes Sociais" têm a finalidade de integrar o repositório às redes sociais, seja a partir do *login* por meio do *Facebook* ou *Google* + ou por meio da criação de itens relacionados às redes, tais como, vídeos, perfis ou imagens. Em "Licenças" é possível, após as configurações de mapeamento das redes sociais, realizar alterações nas licenças que permitirão a cópia ou compartilhamento de informações dos itens da coleção por outros usuários ou visitantes. Em "E-mail de Boas Vindas" pode-se personalizar a mensagem enviada para os usuários após registro no repositório. Em "Ferramentas" pode-se realizar testes de integridade, optar entre diferentes mecanismos de reindexação, ou ainda, configurar itens referente às coleções. O Painel de Controle também disponibiliza a importação, exportação e atualização do repositório e por último, em "Estatísticas" é possível visualizar e configurar relatórios para melhor gestão do repositório.

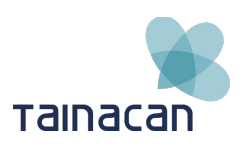

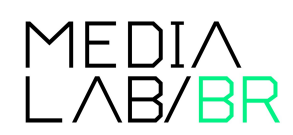

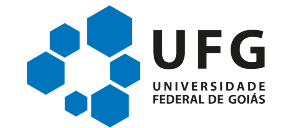

# 3. Implantação do Tainacan para o Ministério da Cultura – Revista Filme Cultura

O Tainacan foi escolhido pelo Ministério da Cultura para dispor as edições da revista Filme Cultura, da Secretaria do AudioVisual. Foram catalogadas 64 edições, em coleção única, disponível no link <<u>http://hmg.revista.cultura.gov.br/</u>>. Este projeto foi oficialmente apresentado ao público no dia 1º de julho de 2017 e realizado ao longo do mês de junho de 2017, durante o Encontro Nacional de Cinema Infantil promovido pela Mostra de Cinema Infantil.

Para este projeto optou-se pelo uso da instalação básica do Tainacan, utilizando o máximo da configuração padrão. O destaque está na inserção dos arquivos, para as quais foi realizado extensivo trabalho, no que tange o preenchimento e criação de novos itens de metadados, para então, contemplar todas as informações constantes nas revistas, tornando a coleção extremamente rica.

No entanto, antes de popular o repositório, muitas etapas foram seguidas. Assim, para apresentar os caminhos que propiciaram a disponibilização final deste repositório, descreve-se, por meio de pesquisa empírica, informações sobre: instalação e configuração; configuração geral do repositório e resultados obtidos pelo Google Analytics.

# 3.1. Instalação e Configuração

Iniciou-se o processo por meio da instalação do servidor web Apache, versão 2.4.18 com módulo mod\_rewrite e php. Com o servidor preparado, foi instalado o sistema gerenciador de banco de dados MySQL, versão 5.7.18 e o PHP, versão 7.0.18, com os módulos: *php-json, php-xml, php-curl, php-gd, php-mbstring, php-pdo, php-mysql, php-apcu, php-calendar, php-exif, php-mcrypt e php-ctype*. Além disso, cabe ressaltar que o servidor executa o Sistema Operacional Ubuntu, versão 16.04.02 LTS. Preparado o ambiente, instalou-se o *WordPress*, versão 4.8.

Aplicou-se o tema do Tainacan e a partir do arquivo *.htaccess* aumentou-se a capacidade máxima de armazenamento de mídia para 1.024 MB. Pela área administrativa foram incluídos os *plugins*: Akismet Anti-Spam, Google Analytics, New User Approve e W3 Total Cache.

# 3.2. Configuração Geral do Repositório

Das opções disponíveis no Painel de Controle do Repositório, apenas o menu "Configuração" foi alterado. Neste item optou-se por: customizar a interface da página inicial, conforme Figura 08; selecionar o uso do Tainacan como repositório comum e a definir as permissões básicas para criação e exclusão de coleções.

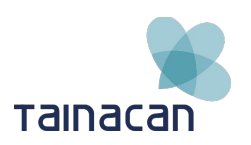

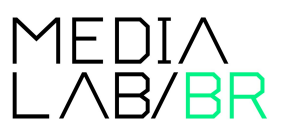

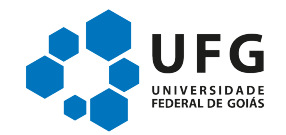

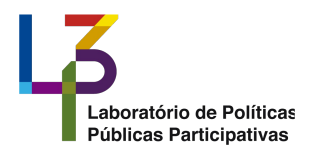

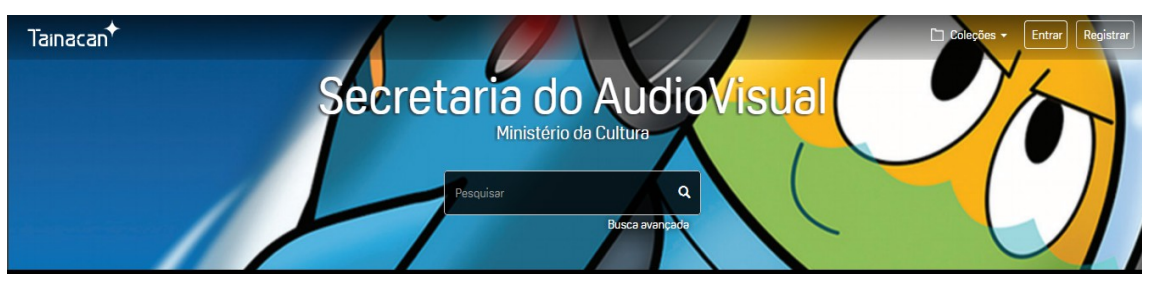

# Figura 08. Interface do Repositório da Secretaria de AudioVisual do Ministério da Cultura.

Fonte: dos autores.

Neste projeto optou-se por realizar apenas alterações locais, ou seja, apenas a Coleção Filme Cultura foi configurado. No menu "Configuração" foram inseridos o nome da coleção, a imagem miniatura e a imagem de capa. Além desta configuração básica, o menu "Metadados e Filtros" foi atualizado para atender a demanda específica da Secretaria do AudioVisual, para a qual optou-se pela criação de uma série de novos campos, dos quais cita-se, por exemplo, metadados compostos, como: equipe de revisão da revista e equipe de gestão do governo federal, Figura 09.

| Padr | ão Filme & Cultura 🕂                                        | Padrão Filme & Cultura 🕇                |
|------|-------------------------------------------------------------|-----------------------------------------|
| < 1  | ssunto (categorias)                                         | < Número (categorias)                   |
| < 1  | ags (categorias)                                            | <b>K</b> Número de Páginas (categorias) |
| E.   | Equipe de edição da revista (compostas)                     | C Data de Publicação (categorias)       |
|      | Supervisão Geral (texto)                                    | < Subtítulo (texto)                     |
|      | K Editor e Jornalista Responsável (texto)                   | C Temática (área de texto)              |
|      | < Redatores (texto)                                         | < ISSN (texto)                          |
|      | Coordenação Executiva (texto)                               | K Índice Remissivo (texto)              |
|      | C Diretor do Departamento de Políticas Audiovisuais (texto) | < Autores (texto)                       |
|      |                                                             |                                         |

#### Figura 09. Metadados da Coleção Filme Cultura

Fonte: dos autores.

Findada a inclusão de todas as revistas, deu-se início a utilização do Tainacan como repositório da coleção Filme Cultura, cujo layout está apresentado na Figura 10.

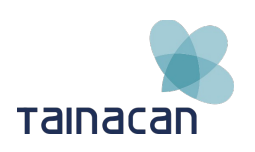

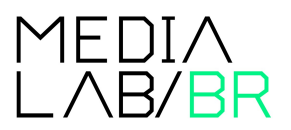

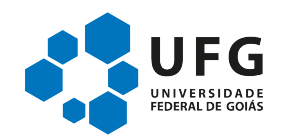

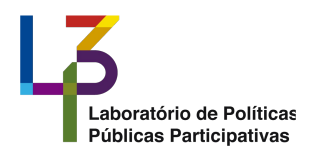

🗀 Coleções 🗸 Tainacan 음 rootfil ? A **Filme Cultura** 6 🗖 < 🔊 🖌 😵 f Home > Minhas Coleções > Filme Cultura Contrair todos 🤜 Q Busca Avancada Categorias Ordenar por: Título ▼ 👫 👫 Exibir: 🎛 Selecionar: 🖽 👪 Ł Lixeira Título
 Especial Berlim Especial Cannes
 Filme Cultura n.01 Página 1 de 7 H H Exibindo itens: 1 - 10 de 6 Itens por página: 10 🔻 Filme Cultura n.02 Filme Cultura n.03
 Filme Cultura n.04 Filme Cultura n.05 Filme Cultura n.06
 Filme Cultura n.07
 Filme Cultura n.07 Filme Cultura n.08 Filme Cultura n.09

Figura 10. Interface da Coleção Filme Cultura

Fonte: dos autores.

# 3.3. Resultados de acesso

Conforme dados disponibilizados pela ferramenta Google Analytics, utilizada para monitorar dados de acesso ao repositório Filme Cultura, desde o dia 25 de junho de 2017 até o dia 23 de julho de 2017, em torno de 458 usuários diferentes já tinham acessado o repositório, tendo navegado em mais de 820 sessões de uso, o que dá aproximadamente 1,8 acessos por usuário, em média. Vale mencionar nesse breve relato de usuários o papel das mídias sociais na divulgação do repositório, pois 162 usuários visitantes foram oriundos da rede social Facebook, o que representa mais de 35% do público de visitantes no período de aproximadamente um mês em que os dados foram coletados. A conexão com mídias sociais se torna um tema de enorme importância nas estratégias de difusão de informação de repositórios culturais nos tempos atuais.

Apesar de breve o período de análise dos dados de acesso, já se pode observar que, em média, mais de 15 usuários diferentes visitaram o repositório por dia, mostrando o potencial que essa tal solução pode ter na divulgação de acervos e no maior engajamento de um público interessado em seu conteúdo, que de outra maneira não teria acesso a esse conteúdo. Sem dúvida, em análises futuras será possível descobrir a impressão dos usuários a respeito do Tainacan, bem como identificar possíveis melhorias que podem ser realizadas no ambiente.

# 3.4. Melhorias realizadas – Plataforma Filme e Cultura com Tainacan

O acervo conta hoje com 63 revistas disponíveis em formato PDF, que podem ser visualizadas diretamente na plataforma ou baixadas para visualização offline. Nesta etapa

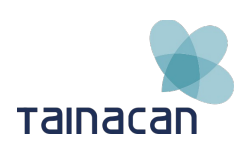

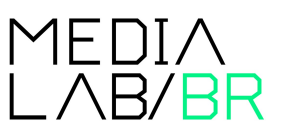

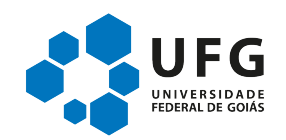

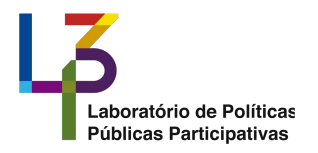

estudamos a indexação atual e implantamos algumas melhorias, visando a organização dos dados e o aumento da visibilidade dos artigos que compõem as revistas.

## a) Revisão dos metadados

Na primeira etapa de montagem do acervo, foram escolhidos metadados compostos para as informações relativas a Equipe de Edição da Revista e para Equipe de Gestão do Governo Federal, esta escolha acabou gerando alguns problemas:

1. A página do item ficou muito longa e com informações em excesso;

| тainacan २८                                                                                                    |                              |                                                        |                                                 | Projeto Gráfico e Diagramação<br>Marina Thrond I Estádia Caus S. Indiana B. Annuada                           |
|----------------------------------------------------------------------------------------------------|------------------------------|--------------------------------------------------------|-------------------------------------------------|----------------------------------------------------------------------------------------------------|
|                                                                                                    |                              |                                                        |                                                 | Paris inchester and a second second second                                                                    |
| ane / Pittle Cuture / Pittle Cuture 1.53                                                                                                    |                              |                                                        |                                                 | Bárbara Alpino; Rafael Gazzola; Rísla Mirande; Ligia                                                          |
| Filme Cultura n 63                                                                                                    |                              | ¢ <                                                    |                                                 | Farlas                                                                                                    |
|                                                                                                    |                              |                                                        |                                                 | Produção Gráfica                                                                                              |
| Erwiedo por: rootfilmeculture                                                                                                    |                              | Date de envilor 17/01/18                               |                                                 | Associação de Comunicação Educativa Roquette<br>Pinto (ACERP)                                                 |
| E P t 3 4 60 132                                                                                                    | - +                          | Zoom automático : 21 🖨 🗈 »                             |                                                 | Gerenciamento do Projeto                                                                                      |
| BURTT PELMES, CAROCLA PELMES, CERTON, O<br>ESQUERA PELMES, FURARETT, LINSON CHEMA                                                                                                    |                              | ES, DEZENDVE SCHE E HAAGAM,<br>DE, MERCÉRIO PRODUÇÕES, |                                                 | Drieborationes Nesta Erlicão                                                                                  |
| HISMÓRIA CIVILLI PRODUÇÕES CULTURAIS,<br>ORQUESTRA CINEMA STUDIOS, UNIVERSO P                                                                                                    | anton PEA                    | ES, ROBERA PELMES,                                     |                                                 |                                                                                                    |
|                                                                                                    |                              |                                                        |                                                 | Agreecementos<br>Alice Andrede Doursmonth Alice Contraner Are                                                 |
| Filme Cultura è uma realização de Secretaria<br>da Cultura (Xiku) MárC), em parceria com a Ce                                                                                                    | do Audiovios<br>nexo Nicalca | al do Minboldo<br>Audiovisus (CWe),                    |                                                 | Carolina Teixeira Soares; Ana Maria Magalhães;                                                                |
| a Unematodo brasilenta Lobi e a Associação -<br>Requeita Pinto (Acerg).                                                                                                    | or comunica                  | per caucative                                          |                                                 | Andre Mantelli, Beto Amarai, Betse de Paula;<br>Christina Canaca; Daniel Chiacos; David Mayer; Eliza          |
| PEWSTA.CULTURA.40X88                                                                                                    |                              |                                                        |                                                 | capai; Emilie Lesclaux; Flévia Tonolezi; Guilherme<br>Luig; Helena Ignez; Helena Solberg; Isabel Joffly;      |
|                                                                                                    |                              |                                                        |                                                 | Jorane Castro; José Renato Bergo; Julie Murat; Julie<br>Zakie: Kleher Mendanna Filher Larissa Lima: Len       |
| 2 Plineculars 63119 sensitive 2016                                                                                                    |                              |                                                        |                                                 | Lara; Lula Araujo; Marcelo Guerra; Marco Novacio;                                                             |
|                                                                                                    | T                            |                                                        |                                                 | Mono Calibox; Monora Tavares; Monana vienne;<br>Morize Lelio; Morja Calefonge; Nathalia Tereza;               |
|                                                                                                    |                              |                                                        |                                                 | Octávio Cardoso; Paprika Fotografia; Patricia Civelli;<br>Pedro Rossi; Padro Severier; Pedro Sotero; Priscila |
| Income Street of Street of |                              |                                                        |                                                 | Prede; Sara Säveira; Sarge Zaitour; Tereza Trautmen;<br>Thiago Pimentei                                       |
|                                                                                                    |                              |                                                        |                                                 | Diretor                                                                                                    |
|                                                                                                    |                              |                                                        |                                                 | Ciretor-Uditor                                                                                                |
|                                                                                                    |                              |                                                        |                                                 | Fotográfia                                                                                                    |
| Fonte                                                                                                    | 6                            | Votação                                                |                                                 | Chefe de Circulação                                                                                           |
| -                                                                                                    |                              |                                                        |                                                 | Documentação e Pesquise                                                                                       |
| Τίρο                                                                                                    | G                            | A                                                      |                                                 | Comissão Editorial                                                                                            |
| Pat                                                                                                    |                              | Compartinamento                                        |                                                 | Ana Paula Sylvestre; Bérbara Alpino; Gabriela Sousa                                                           |
|                                                                                                    |                              |                                                        |                                                 | de Guelroz; Joena Lime; Lina Tévora; Luciena<br>Rodrigues; Patrizia Valoso; Rafeel Gezzole; Risle             |
| Miniatura                                                                                                    | 0                            |                                                        |                                                 | Miranda                                                                                                    |
|                                                                                                    |                              |                                                        |                                                 | Estagièria                                                                                                    |
|                                                                                                    |                              |                                                        |                                                 | Extensionation da Phomeda Biblios                                                                             |
| 411                                                                                                    |                              |                                                        |                                                 | Ana Clarissa Reis: Liana Melo: Luciana Rodrigues e                                                            |
|                                                                                                    |                              |                                                        |                                                 | Monique Lobo                                                                                                  |
|                                                                                                    |                              |                                                        |                                                 | Articulistes Convidedos                                                                                       |
| Deserieão                                                                                                    |                              | C                                                      |                                                 | Autene sempero; Ceno Julio Cesero; Caru Alves de<br>Souza; Coletivo DAFB; Cristina Amaral; Juliana            |
| Descrição                                                                                                    |                              |                                                        |                                                 | Coste; Livie Perez; Rodrigo Fonsece; Sabrina Fidelgo;<br>Tata Amerol                                          |
| Licanca                                                                                                    | ø                            | Tane 6                                                 |                                                 | Appio                                                                                                    |
| Nenhuma licança cadastrada para este item                                                                                                    |                              | Carron vario Olivua nara artitir                       |                                                 | Amende Giglio; Celo Brito                                                                                     |
|                                                                                                    |                              | substitution                                           | Factor de contra de concerción de la            |                                                                                                    |
| Metadados                                                                                                    |                              | /- +-                                                  | Presidentelel de Recúblice                      |                                                                                                    |
| Assunto                                                                                                    | G                            | Equipe de edição da revista                            | Michel Terner                                   |                                                                                                    |
|                                                                                                    |                              | Sumervisile Geral                                      | Ministro(a) da Cultura                          |                                                                                                    |
| Lampo vazio, Luque para eoitar.                                                                                                    |                              | Lina Tévora                                            | Sérgio Sé Leitão                                |                                                                                                    |
|                                                                                                    |                              | Editor e Jornalista Responsável                        | Secretária executiva / MinC                     |                                                                                                    |
|                                                                                                    |                              | Redetores                                              | Mariana Ribas                                   |                                                                                                    |
|                                                                                                    |                              |                                                        | Secretário do Audiovisuel                       |                                                                                                    |
|                                                                                                    |                              | Loordenação Executiva                                  | Diretor de Gestão de Polítices Audiovisvais Sau |                                                                                                    |
|                                                                                                    |                              | Diretor do Depertemento de Políticas Audiovisuais      | Ane Paula Sylvestre                             |                                                                                                    |
|                                                                                                    |                              | Produtor/Pesquisador loonográfico                      | Doordenador-Geral do CTAv                       |                                                                                                    |
|                                                                                                    |                              | Assistente de Produção                                 | Liane Comès                                     |                                                                                                    |
|                                                                                                    |                              |                                                        | Coordenadora-Geral da Cinemateca Brasileira     |                                                                                                    |
|                                                                                                    |                              | Haropito Grafico Original<br>Marcalius School          | Olga Futemma                                    |                                                                                                    |
|                                                                                                    |                              |                                                        |                                                 |                                                                                                    |

Figura 11: Home do item antes da implantação da melhorias.

Fonte: dos autores.

2. As revistas não possuem dados suficientes para que todos os metadados compostos sejam preenchidos, assim, algumas delas ficaram com os campos vazios, o que para o usuário poderia ser lido como um erro no preenchimento.

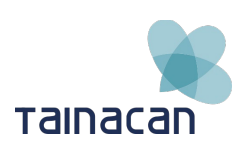

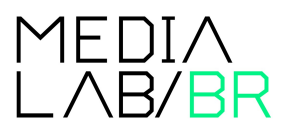

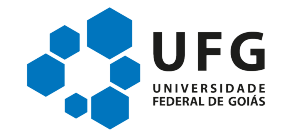

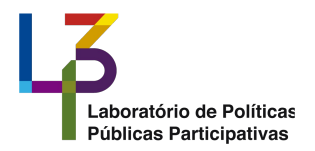

17/33

Alice Andrade Drummond; Alice Gonzaga; Ana

#### Figura 12: Exemplo de metadados com preenchimento incompleto.

| Equipe de edição da revista                                   | Alice Andrade Drummond; Alice Gonzaga; Ana<br>Carolina Teixeira Soares; Ana Maria Magalhães;                                                              |  |  |
|---------------------------------------------------------------|----------------------------------------------------------------------------------------------------|--|--|
| Supervisão Geral                                              | André Mantelli; Beto Amaral; Betse de Paula;<br>Christina Canaca: Daniel Chiacos: David Mayor: Eliza                                                      |  |  |
| Lina Távora                                                   | capai; Emilie Lesclaux; Flávia Tonalezi; Guilherme                                                                                                    |  |  |
| Editor e Jornalista Responsável                               | Luigi; Helena Ignez; Helena Solberg; Isabel Joffily;<br>Jorane Castro; José Renato Bergo; Julia Murat; Julia<br>Zulia: Kista Mandana 51% ad acian kina ka |  |  |
| Redatores                                                     | Laria; Kieder Mendonça Filno; Larissa Lima; Leo<br>Lara; Lula Araujo; Marcelo Guerra; Marco Novack;<br>Mario Caillaux; Mariana Tavares; Mariana Vianna;   |  |  |
| Coordenação Executiva                                         | Mariza Leão; Marja Calafange; Nathalia Tereza;<br>Octávio Cardoso; Paprika Fotografia; Patrícia Civelli;                                                  |  |  |
| Diretor do Departamento de Políticas Audiovisuais             | Pedro Rossi; Pedro Severien; Pedro Sotero; Priscila<br>Prade; Sara Silveira; Serge Zeitoun; Tereza Trautman;                                              |  |  |
| Produtor/Pesquisador Iconográfico                             | Thiago Pimentel                                                                                                    |  |  |
|                                                               | Diretor                                                                                                    |  |  |
| Assistente de Produção                                        | Diretor-Editor                                                                                                    |  |  |
| Projeto Gráfico Original                                      |                                                                                                    |  |  |
| Marcellus Schnell                                             | Fotográfia                                                                                                    |  |  |
| Projeto Gráfico e Diagramação                                 | Chefe de Circulação                                                                                                    |  |  |
| Marina Thomé   Estúdio Crua & Juliana R. Azevedo              | Documentação e Pesquisa                                                                                                    |  |  |
| Revisão                                                       |                                                                                                    |  |  |
| Bárbara Alpino; Rafael Gazzola; Risla Miranda; Ligia          | Comissão Editorial                                                                                                    |  |  |
| Farias                                                        | Ana Paula Sylvestre; Bárbara Alpino; Gabriela Sousa                                                                                                    |  |  |
| Produção Gráfica                                              | Rodriques: Patrízia Veloso: Rafael Gazzola: Risla                                                                                                    |  |  |
| Associação de Comunicação Educativa Roquette<br>Pinto (ACERP) | Miranda                                                                                                    |  |  |
|                                                               | Estagiária                                                                                                    |  |  |
| Gerenciamento do Projeto                                      | Luana Alexopulos                                                                                                    |  |  |
| Colaboradores Nesta Edição                                    | Selecionados da Chamada Pública                                                                                                    |  |  |
| Agradecimentos                                                | Ana Clarissa Reis; Liana Melo; Luciana Rodrigues e<br>Monique Lobo                                                                                        |  |  |
| Fonte: dos auto                                               | res.                                                                                                    |  |  |

Nesta nova etapa de trabalho, revisamos todos os metadados e fizemos uma limpeza, realocando estas informações para o campo de descrição que permite uma edição mais rica do conteúdo com o uso de negrito, hiperlinks etc.

#### Inserção dos links dos artigos b)

As revistas são compostas de diversos artigos, que não estavam indexados na página inicial do item, ou seja, para tomar conhecimento do conteúdo era necessário baixar a revista ou explorar seu conteúdo na plataforma. Para aumentar a visibilidade dos

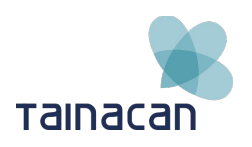

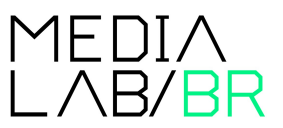

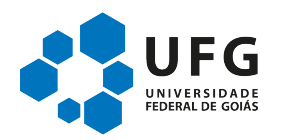

artigos das revistas, usamos uma funcionalidade da Adobe<sup>3</sup> que permite criar links para páginas específicas de um PDF:

Para criar um link para uma página específica de um arquivo PDF, adicione #page=[número da página] ao fina de um link de uma URL.

Por exemplo, esta tag HTML abre a página 4 de um PDF de com o nome meuarquivo.pdf:

<A HREF="http://www.example.com/meuarquivo.pdf#page=4">

Após copiarmos os índices de cada revista, os hiperlinks foram gerados manualmente e inseridos no metadado de descrição, os nomes dos autores, quando presentes, foram adicionados em negrito.

## c) Conclusão

Com estes ajustes pudemos deixar as páginas dos itens mais limpas, facilitando a visualização das informações e sua recuperação. O trabalho feito com os artigos, apesar de trabalhoso, facilita o acesso ao conteúdo das revistas, aumentando sua visibilidade e a possibilidade de serem lidos, pois o leitor não precisa abrir a revista e procurar pela página respectiva.

<sup>3</sup> https://helpx.adobe.com/acrobat/kb/link-html-pdf-page-acrobat.html

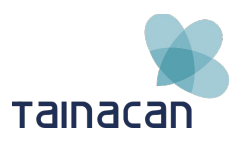

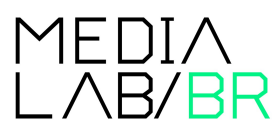

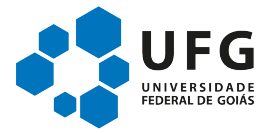

# 4. Implementação do acervo da Programadora Brasil no Tainacan

# 4.1. Bases de dados

Recebemos da equipe da Secretaria do Audiovisual (SAV) três planilhas para a montagem do acervo online, duas delas disponíveis em: <u>http://dados.cultura.gov.br/dataset/filmes-e-sessoes-da-programadora-brasil</u>.

Edital Carmen Santos: Planilha composta por 16 filmes que participaram do edital.

"O Edital Carmen Santos Cinema de Mulheres 2013 – Apoio à Curta e Média-Metragem atende demanda da sociedade civil para incentivar políticas públicas transversais para as mulheres e cultura. Visa visibilizar a produção cinematográfica feita por mulheres e reconhecer o trabalho de diretoras e técnicas no universo audiovisual brasileiro."

Catálogo de filmes: Planilha composta por 1879 obras disponíveis no catálogo do projeto

"São filmes históricos e contemporâneos, curtas, médias e longas-metragens, de todos os gêneros (animação, documentário, experimental e ficção), que contam histórias do imaginário brasileiro e dos seus autores e que mostram a nossa realidade em seus diversos aspectos. Cabe ressaltar, também, que 42 programas (DVDs) contêm títulos com recursos de acessibilidade (closed caption e audiodescrição)."<sup>4</sup>

**Sessões:** Planilha das sessões realizadas, incluindo público por sessão, nome e localidade do ponto de exibição.

# 4.2. Análise da base de dados

O primeiro passo para a montagem do acervo online foi a análise de todas as bases de dados recebidas. Nesta fase nos dedicamos a entender de que forma a informação estava organizada e listamos possíveis inconsistências que forma corrigidas no processo de normalização dos dados.

Dentro do Tainacan os itens são organizados por meio de coleções. Cada coleção pode possuir metadados (campos das colunas) únicos ou compartilhados. Após a análise das bases de dados verificamos que o **Catálogo de filmes da programadora** e os filmes do **Edital Carmen Santos** possuíam grupos de metadados muito diferentes, o que nos levou a decisão de montar coleções específicas dentro da instalação piloto,

A planilha das sessões realizadas, incluindo público por sessão, nome e localidade do ponto de exibição, será agregada a home do respectivo filme na segunda etapa da montagem do acervo.

<sup>4</sup> http://dados.cultura.gov.br/dataset/filmes-e-sessoes-da-programadora-brasil

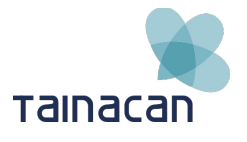

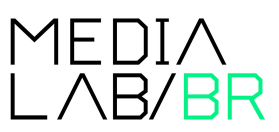

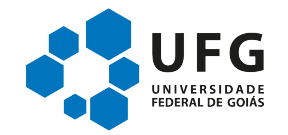

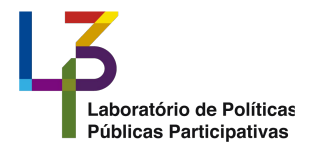

# a) Base de dados do Edital Carmen Santos

Esta foi a menor das três bases recebidas, composta por 16 registros e 21 colunas. Encontramos poucas inconsistências nos dados e isso simplificou o processo de normalização.

Tabela 1: Títulos de metadados da base versus metadados usados no Tainacan

| Título Original          | Título Tainacan          |
|--------------------------|--------------------------|
| EDITAL ANO               | Ano do edital            |
| EDITAL N°                | Número do edital         |
| EDITAL NOME              | Nome do edital           |
| REGIÃO                   | Região                   |
| UF                       | Estado                   |
| ANO DE LANÇAMENTO        | Ano de lançamento        |
| GÊNERO                   | Gênero                   |
| METRAGEM                 | Metragem                 |
| MINUTAGEM                | Minutagem                |
| TÍTULO                   | Título do ítem           |
| SINOPSE                  | Sinopse                  |
| TAGS                     | Tags                     |
| CLASSIFICAÇÃO INDICATIVA | Classificação indicativa |
| DIREÇÃO                  | Direção                  |
| FICHA TÉCNICA            | Ficha técnica            |
| FILME COMPLETO           | Filme completo           |
| TRAILER / TEASER         | Trailer/teaser           |
| MAKING OF                | Making of                |
| ENTREVISTA               | Entrevista               |
| PORTAIS                  | Portais                  |

## b) Normalização dos dados

Na base de dados da Coleção de filmes do Edital Carmen Santos realizamos as seguintes ações:

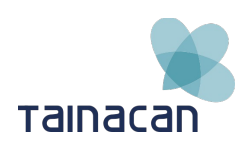

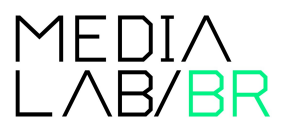

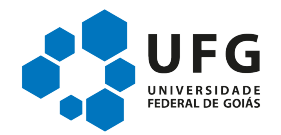

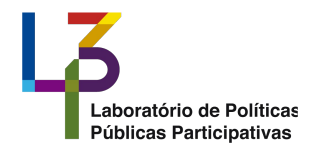

- Normalização dos Títulos de filmes, definindo o padrão da fonte como o da língua portuguesa, com letra maiúscula no início do texto;
- As tags foram todas separadas por "||", pois com o uso deste separador o Tainacan entende, no momento da importação, que estes termos devem ser tratados de forma individual;
- Identificação e retirada de caracteres estranhos que podem gerar erros no momento da importação: espaços, caracteres duplicados etc.

# c) Importação dos dados e organização da coleção

Depois da etapa de normalização da tabela, geramos um documento no formato csv<sup>5</sup> (Comma-separated values) que foi publicado na instalação piloto da Programadora Brasil usando a ferramenta de importação do Tainacan.

<sup>5</sup> https://pt.wikipedia.org/wiki/Comma-separated\_values

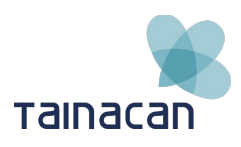

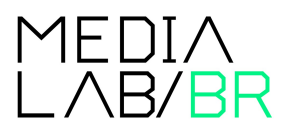

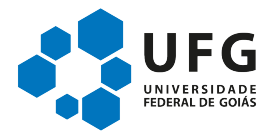

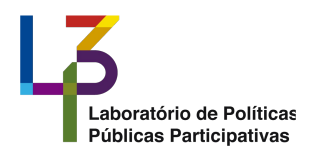

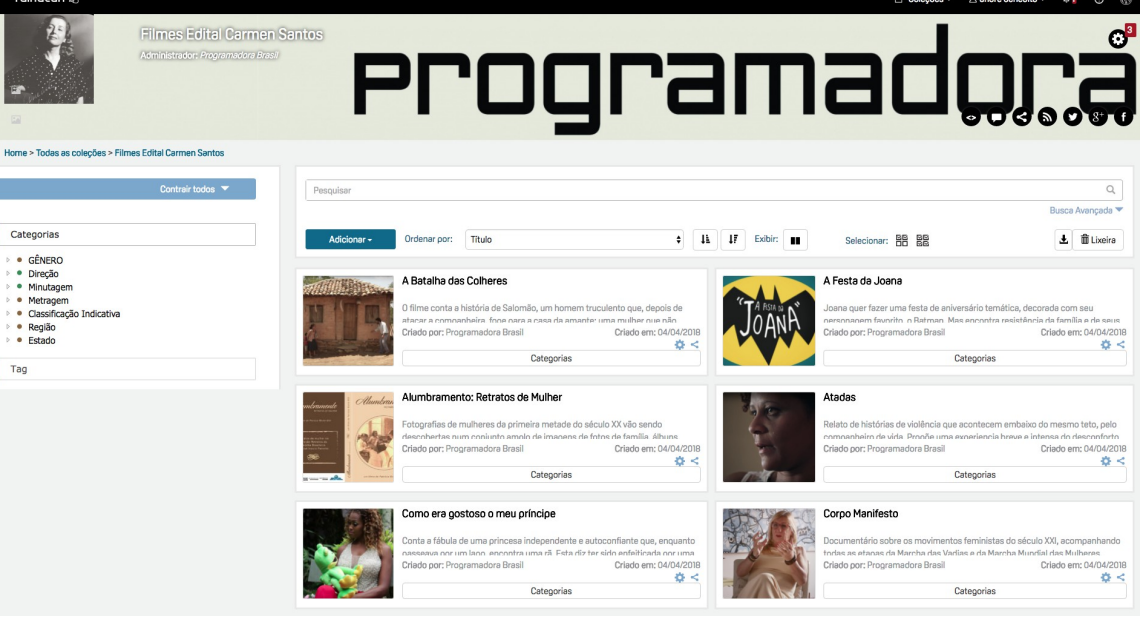

Figura 13: Home da Coleção do Edital Carmen Santos

Fonte: <u>http://programadorabrasil.medialab.ufg.br/colecao/filmes-edital-carmem-santos/</u>

Com a coleção importada, escolhemos quais vídeos estavam disponíveis e poderiam ser usados em destaque na página de cada item. A preferência foi dada para os links que levavam ao arquivo do vídeo na íntegra, seguido de trailers ou making off. Pesquisamos e acrescentamos miniaturas para representar cada filme, dando preferência a material gráfico oficial de cada um deles, quando ausente usamos uma captura de imagem do trailer ou da integra do filme.

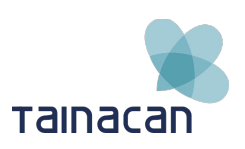

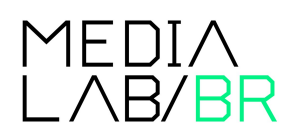

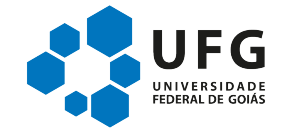

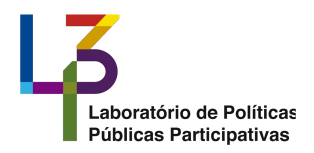

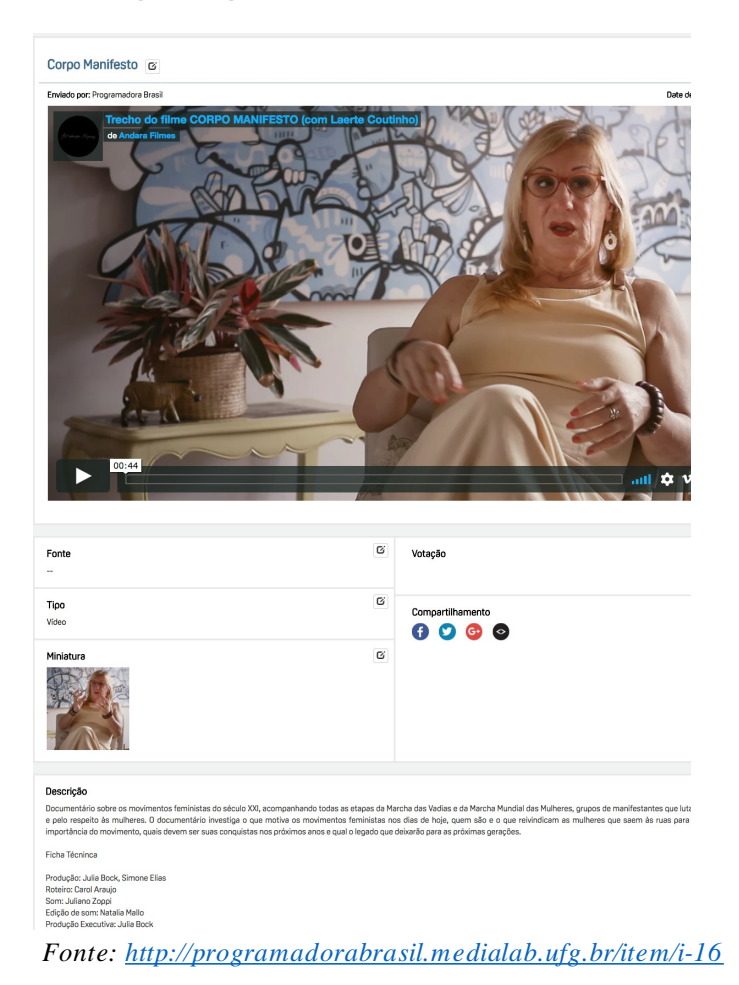

#### Figura 14: Exemplo de parte da home de um item com trailer do filme

### d) Filtros da página da coleção

Nesta etapa também selecionamos quais metadados poderiam ser usados como filtros na página da coleção, auxiliando na busca rápida de determinados itens. Estes filtros poderão ser alterados a qualquer momento por meio da interface administrativa do Tainacan.

Os filtros selecionados foram:

- Gênero;
- Direção;
- Minutagem;
- Metragem;
- Classificação Indicativa;

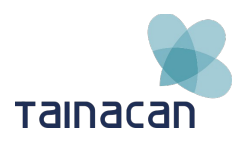

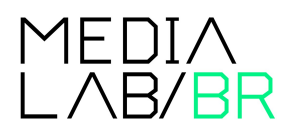

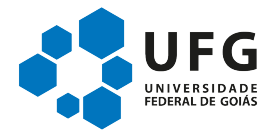

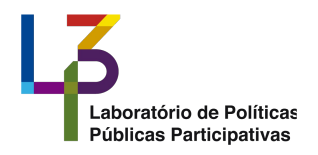

- Região;
- Estados;
- Tags.

### Figura 15: Filtros da coleção do Edital Carmen Santos

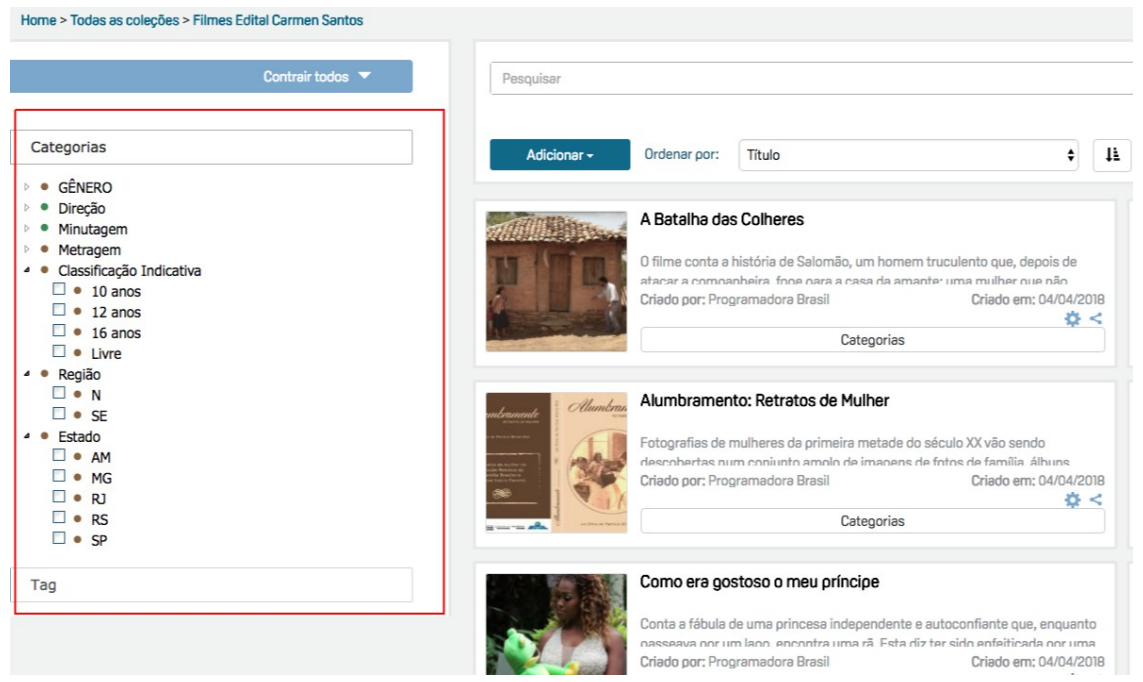

Fonte: <u>http://programadorabrasil.medialab.ufg.br/colecao/filmes-edital-carmem-santos/</u>

## e) Base de dados do Catálogo de Filmes

É a principal base de dados do acervo, composta pelos filmes que compõem o catálogo da programadora, com 1879 itens e 121 colunas.

## f) Normalização da base de dados

No processo de normalização das bases de dados foi realizada uma correção geral da planilha de filmes, as fontes dos títulos das colunas foram padronizados e os títulos corrigidos. Antes do lançamento da versão final, os nomes dos metadados deverão passar por uma revisão da equipe da SAS, onde serão definidas a melhor nomenclatura para cada um deles, quais ficarão disponíveis e quais serão usados como filtro. Abaixo temos a lista dos metadados encontrados nas bases de dados e os nomes ajustados que utilizamos provisoriamente no piloto da instalação do Programadora Brasil:

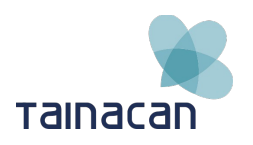

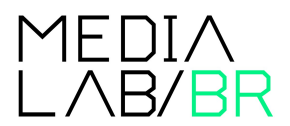

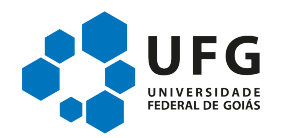

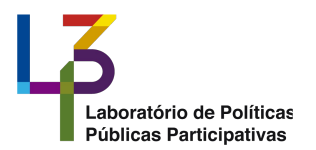

### Tabela 2

| Título Original     | Título Tainacan              |
|---------------------|------------------------------|
| codigo              | Código                       |
| status              | Status                       |
| data_cadastro       | Data do cadastro             |
| data_alteracao      | Data da alteração            |
| titulo              | Tíitulo                      |
| titulo_en           | Titulo inglês                |
| sinopse             | Sinopse                      |
| sinopse_editada     | Sinopse editada              |
| sinopse_en          | Sinopse inglês               |
| diretor             | Diretor                      |
| uf                  | UF                           |
| cod_estado          | Código de estado             |
| cidade              | Cidade                       |
| cod_municipio       | Código de município          |
| pais                | Pais                         |
| cod_janela_pelicula | Código de janela da película |
| ano                 | Ano                          |
| ano_lancamento      | Ano lançamento               |
| cod_idioma          | Código de idioma             |
| cod_faixa_etaria    | Código de faixa etária       |
| cod_som             | Código de som                |
| tema                | Tema                         |
| cod_som_formato     | Código de som formato        |

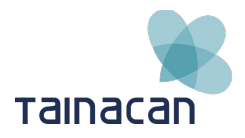

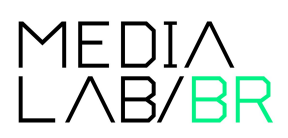

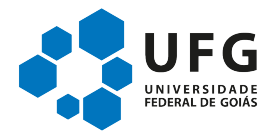

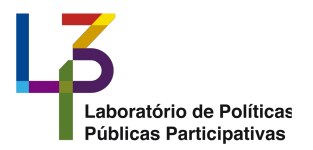

| Título Original        | Título Tainacan               |
|------------------------|-------------------------------|
|                        |                               |
| cod_formato            | Código de formato             |
| cod_genero             | Código de gênero              |
| cod_genero_sub         | Código de gênero sub          |
| cod_suporte_captacao   | Código de suporte de captação |
| suporte_captacao_outro | Suporte captação outro        |
| cod_cor                | Código de cor                 |
| co_produtora           | Código produtora              |
| produtora              | Produtora                     |
| duracao                | Duração                       |
| elenco                 | Elenco                        |
| dir_fotografia         | Direção de Fotografia         |
| montagem_edicao        | Montagem/Edição               |
| roteiro                | Roteiro                       |
| assistente_direcao     | Assistente Direção            |
| operador_camera        | Operador Câmera               |
| assistente_camera      | Assistente Câmera             |
| producao_executiva     | Produção Executiva            |
| dir_atores             | Direção De Atores             |
| dir_producao           | Direção De Produção           |
| dir_arte               | Direção De Arte               |
| cenografia             | Cenografia                    |
| figurino               | Figurino                      |

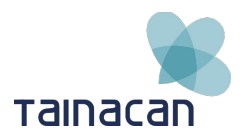

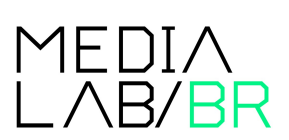

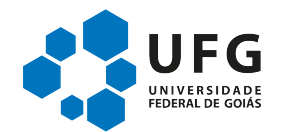

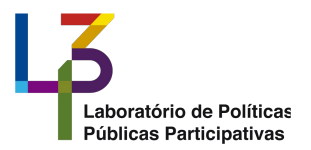

| Título Original         | Título Tainacan                   |
|-------------------------|-----------------------------------|
| sound_designer          | Sound Designer                    |
| tec_som                 | Técnico De Som                    |
| trilha_desc             | Trilha desc                       |
| festivais               | Festivais                         |
| premios                 | Prêmios                           |
| edital_minc             | Edital MINC                       |
| срb                     | Срb                               |
| website                 | Website                           |
| obs                     | Observações                       |
| cod_diretor             | Código de diretor                 |
| duracao_segundo         | Duração em segundos               |
| cod_suporte_projecao    | Código de suporte projeção        |
| suporte_projecao_outro  | Suporte projeção outro            |
| cod_janela_video        | Código de janela vídeo            |
| tags                    | Tags                              |
| cod_prod_final_telecine | Código de produção final telecine |
| ano_telecine            | Ano telecine                      |
| cod_disponivel_suporte  | Código de disponível suporte      |
| cod_legendas            | Código de legendas                |
| legendas_outras         | Legendas outras                   |
| continuista             | Continuísta                       |
| cod_representante_legal | Código de representante legal     |
| producao                | Produção                          |

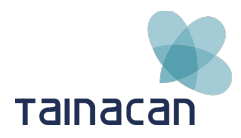

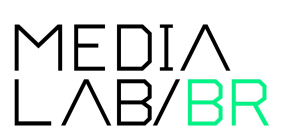

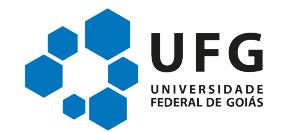

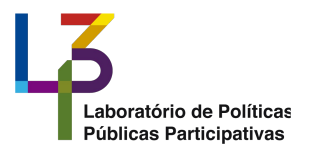

| Título Original             | Título Tainacan             |
|-----------------------------|-----------------------------|
| coord_producao              | Coordenação de produção     |
| assistente_producao         | Assistente de produção      |
| foquista                    | Foquista                    |
| iluminador                  | lluminador                  |
| assistente_iluminacao       | Assistente de iluminação    |
| eletricista                 | Eletricista                 |
| maquinista                  | Maquinista                  |
| estudio_montagem_edicao     | Estúdio montagem edição     |
| producao_arte               | Produção arte               |
| maquiagem                   | Maquiagem                   |
| cabeleireiro                | Cabeleireiro                |
| microfonista                | Microfonista                |
| edicao_som                  | Edição de som               |
| mixagem                     | Mixagem                     |
| estudio_som                 | Estúdio som                 |
| trilha_musical              | Trilha musical              |
| trilha_original             | Trilha original             |
| trilha_adaptada             | Trilha adaptada             |
| narracao                    | Narração                    |
| depoimentos                 | Depoimentos                 |
| foto_cena                   | Foto cena                   |
| foto_cena_autor             | Foto cena autor             |
| foto_cena_suporte_analogico | Foto cena suporte analógico |

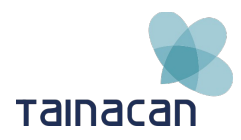

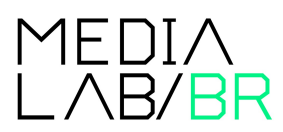

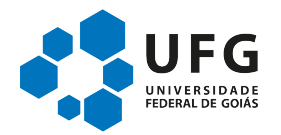

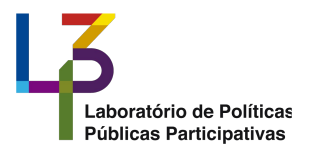

| Título Original           | Título Tainacan           |
|---------------------------|---------------------------|
| foto_cena_suporte_digital | Foto cena suporte digital |
| ani_tecnica               | Ani técnica               |
| cod_tec_animacao          | Código de tec animação    |
| ani_design                | Ani design                |
| ani_estudio               | Ani estudio               |
| ani_software              | Ani software              |
| ani_bonecos               | Ani bonecos               |
| ani_cenarios              | Ani cenarios              |
| ani_moldes                | Ani moldes                |
| ani_construcao            | Ani construcao            |
| ani_usinagem              | Ani usinagem              |
| ani_retoques              | Ani retoques              |
| ani_vozes                 | Ani vozes                 |
| material_filme            | Material filme            |
| material_outros           | Material outros           |
| data_lancamento           | Data de lançamento        |
| local_lancamento          | Local de lançamento       |
| dist_contrato             | Dist contrato             |
| dist_nome                 | Dist nome                 |
| dist_data_contrato        | Dist data contrato        |
| dist_exclusivo            | Dist exclusivo            |
| pat_minc                  | Pat minc                  |
| pat_minc_edital           | Pat minc edital           |

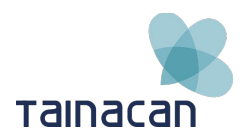

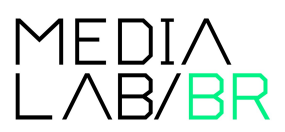

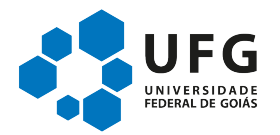

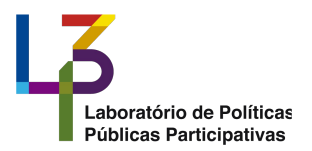

| Título Original    | Título Tainacan       |
|--------------------|-----------------------|
| pat_minc_contrato  | Pat minc contrato     |
| desc_classificacao | Desc classificação    |
| autor_da_trilha    | Autor da trilha       |
| animador           | Animador              |
| dublagem           | Dublagem              |
| cod_inscrito_pb    | Código de inscrito pb |
| infanto_juvenil    | Infanto juvenil       |

Fonte: dos autores.

## g) Normalização dos dados

Os metadados Título, Sinopse, Sinopse editada, Sinopse em inglês, Diretor, UF, Estado, Tag, Cidade, Tema, Co Produtora, Elenco, Direção de Fotografia, Direção de produção, Cenografia, Figurino, Tema, Trilha, Roteiro, Assistente de Direção, Assistente de câmera, Produção executiva, receberam o seguinte tratamento:

- Padronização da caixa da fonte: iniciando com maiúsculas;
- Eliminação de caracteres ligados a problemas com padrões diferentes de codificação do documento;
- Retirada de caracteres que poderiam gerar ruídos ou problemas na filtragem e ordenação dos itens: espaços em branco no início da linha, pontos fora de local adequado, caracteres estranhos e valores que indicavam a inexistência de informação como "XXXXXX", "-----", "......" etc.
- Identificação e retirada de caracteres que poderiam gerar problemas na importação da base, exemplo: "//", "", / etc.

## h) Importação dos dados e organização da coleção

Depois do tratamento dos dados, fizemos a importação do arquivo csv usando a ferramenta de importação do Tainacan. A digitalização e upload das capas dos dvds do Programadora Brasil, estão em andamento e serão entregues em etapa posterior.

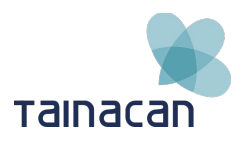

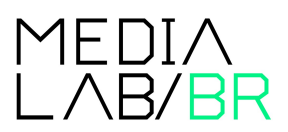

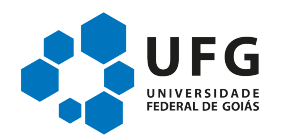

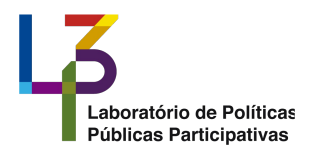

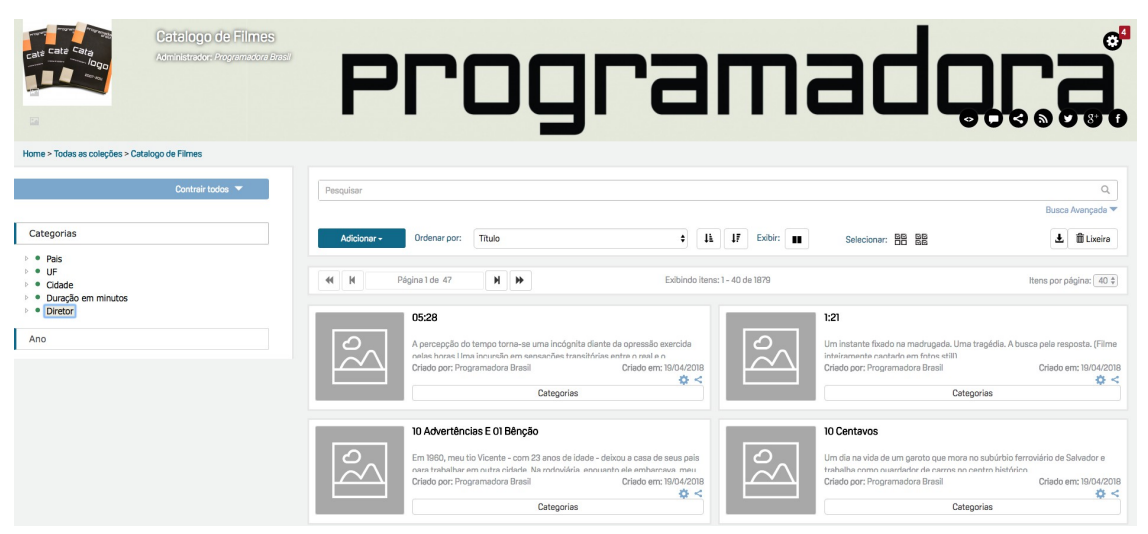

Fonte: http://programadorabrasil.medialab.ufg.br/colecao/catalogo-de-filmes/

# i) Filtros da página da coleção

Para esta coleção selecionamos os seguintes filtros:

- Pais;
- UF;
- · Cidade;
- Duração em minutos;
- Diretor.

#### Figura 17: Filtros usados na coleção do Catálogo de Filmes

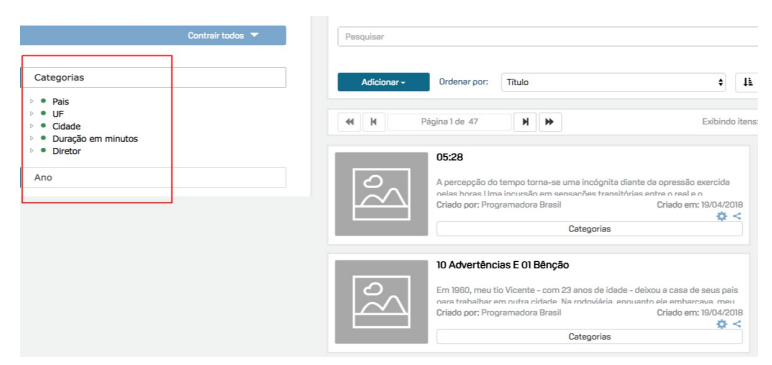

Fonte: http://programadorabrasil.medialab.ufg.br/colecao/catalogo-de-filmes/

### j) Montagem e implementação do layout do acervo online

Durante a fase de implementação da instalação piloto do acervo, a equipe de design da UFG desenhou o layout da versão definitiva. Após aprovação pela equipe da

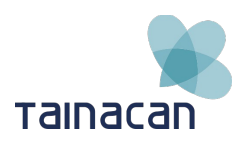

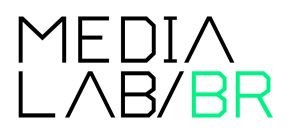

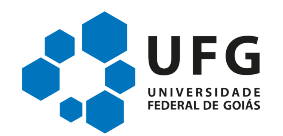

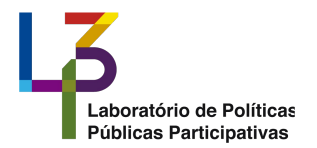

SAV, escolha e envio das imagens em alta resolução que serão usadas na home, o layout será implementado seguindo o modelo abaixo.

A página inicial começa com um texto curto que ajuda o visitante a entender o contexto do acervo e segue apresentando os filmes disponíveis em cada coleção.

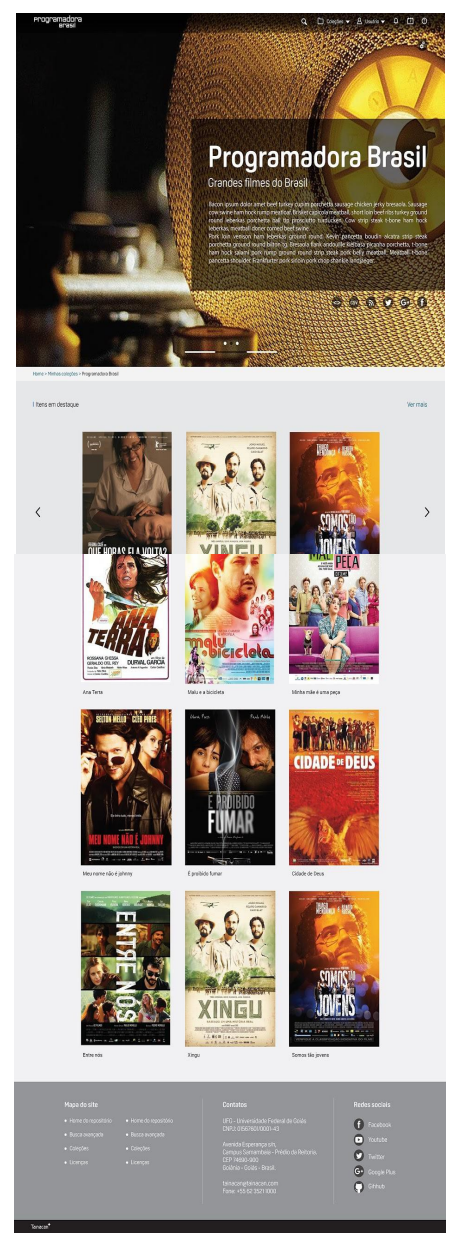

Figura 18: Layout da página inicial do acervo

Fonte: <u>http://programadorabrasil.medialab.ufg.br/</u>

# 4.3. Próximos passos

Vencida a etapa de normalização, upload das bases de dados e definição dos filtros, a próxima etapa será dedicada a revisão da informação online, digitalização e upload das capas dos filmes disponíveis.

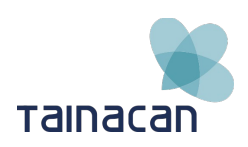

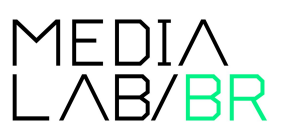

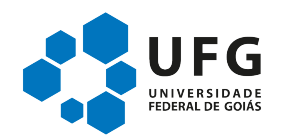

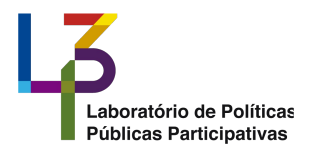

Para realização da digitalização de todas as capas, os DVD's físicos foram divididos de acordo com o tipo de programa, programas de longas, que contém um filme por DVD, programas de média e longa, que possuem dois filmes por DVD e os programas de curta, que possuem 3 ou mais filmes por DVD.

Em cada divisão os títulos serão organizados em ordem alfabética, com uma correspondência numérica sequencial, para facilitar a localização de cada título de forma ágil e precisa, tornando o upload mais eficiente.

Finalizando a etapa de upload das capas e a revisão do conteúdo online, a etapa seguinte será dedica a migração do acervo para seu endereço definitivo.

# 4.4. Conclusão

A base de dados central do acervo online do Programadora Brasil é constituída por seu catálogo de filmes, que nesta nova versão apresenta uma série de melhorias que visam facilitar o acesso aos títulos, a organização do conteúdo e sua atualização.

Com o tratamento das planilhas e a importação das bases de dados para o Tainacan, cumprimos uma etapa importante do trabalho de retomada deste importantíssimo serviço a população brasileira. Entendemos que o acervo online pode e deve ser usado para além do catálogo de filmes, com o planejamento e criação de novas coleções que registram a história do Programadora Brasil em seus 11 anos de intensas atividades de divulgação do cinema brasileiro.

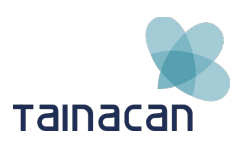

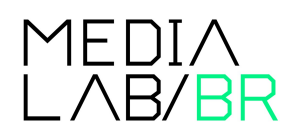

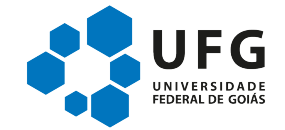